# How to create an

# EKB Account?

Samira Abdel Meguid Head of Information Services Dept. AASTMT Library

# Before you begin..

- EKB is a digital library, providing Egyptians with access to Scientific Databases. So, in order to register you have to be an Egyptian.
- EKB will NOT work outside Egypt. So, even if you are an Egyptian, and you do have an EKB account, you will only be able to access EKB within the Arab Republic of Egypt.
- Creating an EKB account in-campus can be done with any email, but in order to register remotely you need to have an @aast.edu email.

## Go to: www.ekb.eg Click: Register

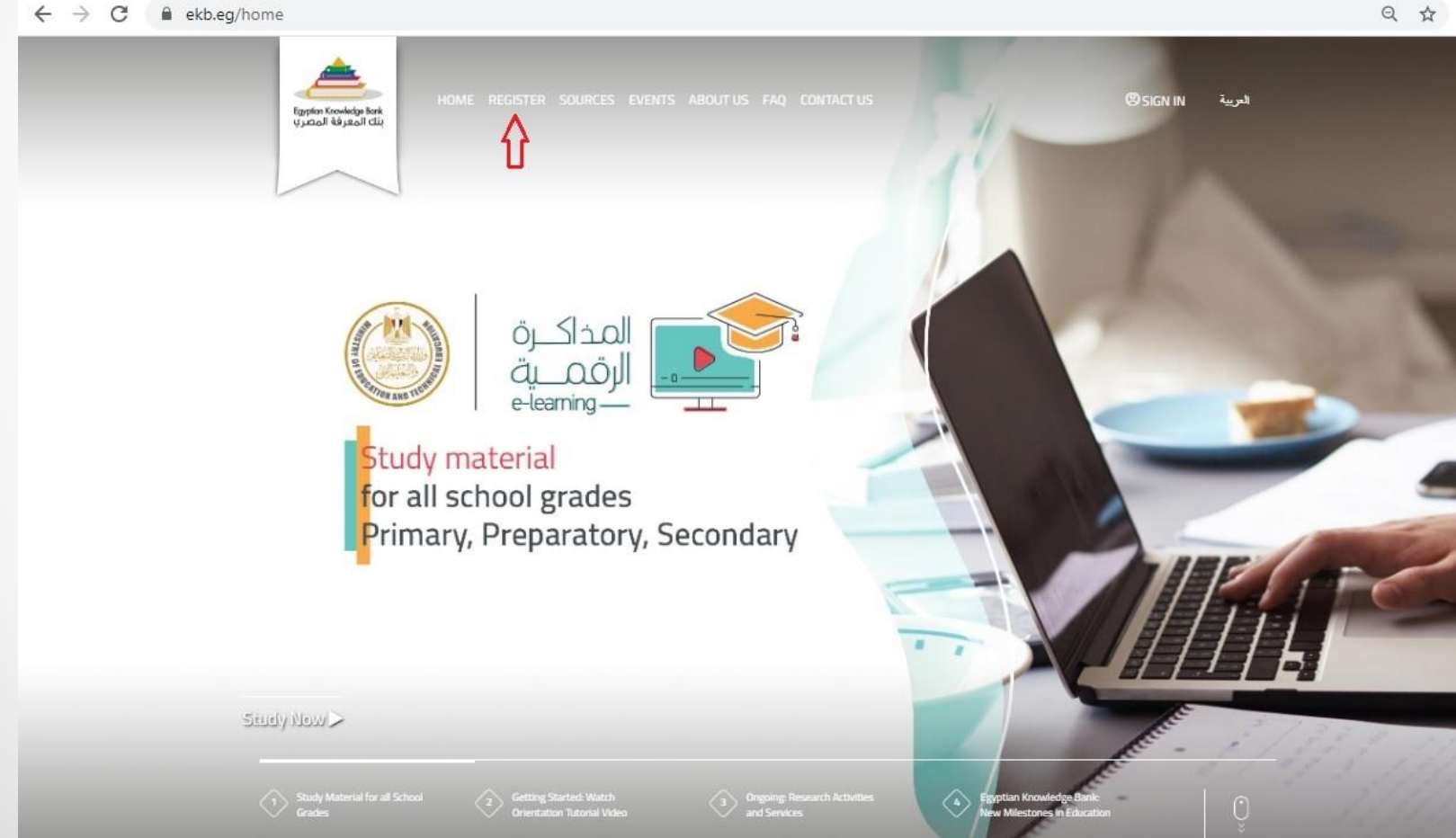

## Select: Scientific Research & Higher Education

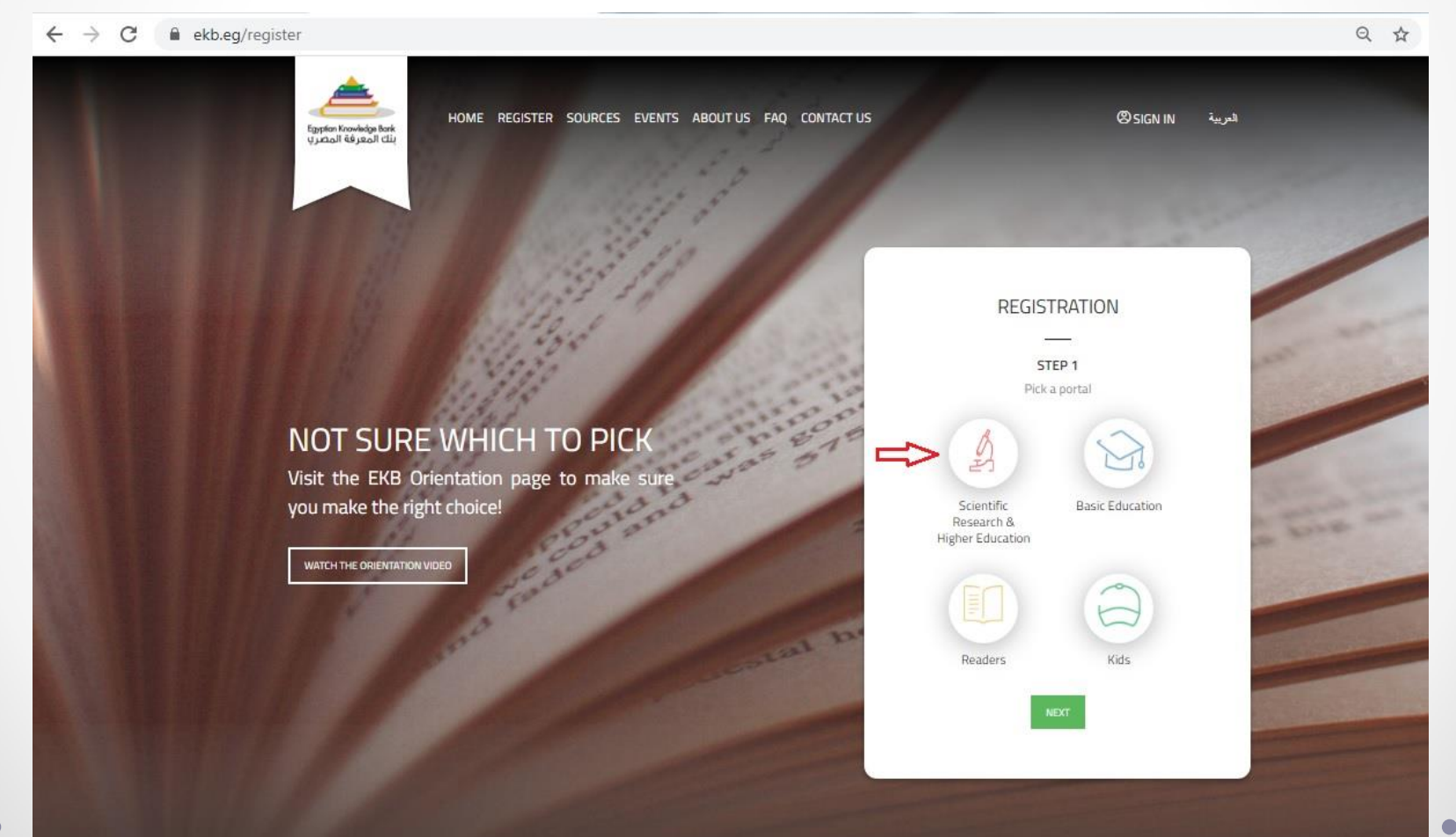

# Click: NEXT

Q 1

← → C 🔒 ekb.eg/register

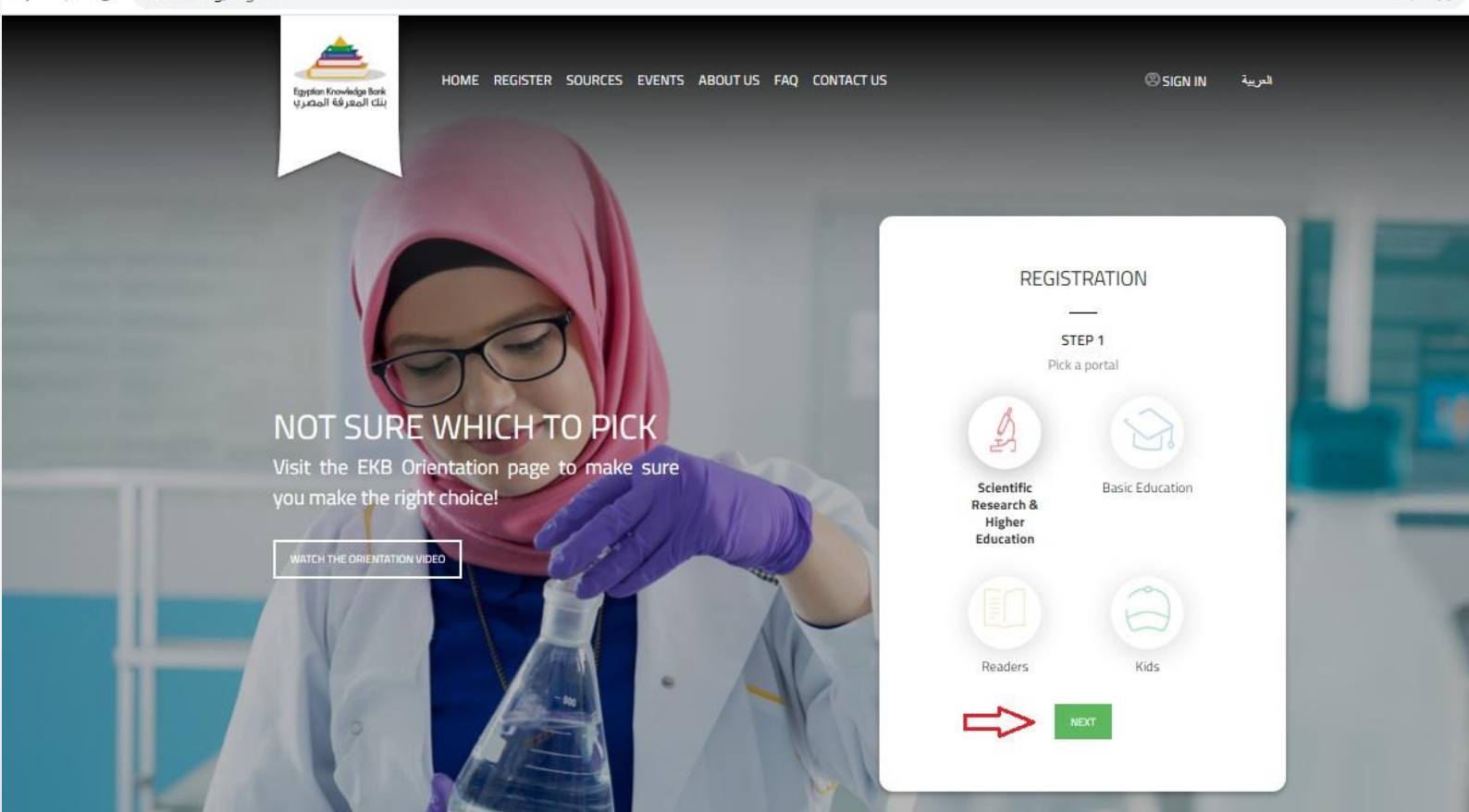

## Select: University Student Click: NEXT

🗧 🔶 🔁 🔹 ekb.eg/register?p\_p\_id=UserRegistration\_WAR\_EKBUsersportlet&p\_p\_lifecycle=0&p\_p\_state=normal&p\_p\_mode=view&p\_p\_col\_id=column-1&p\_p\_col\_count... 🍳 🛧

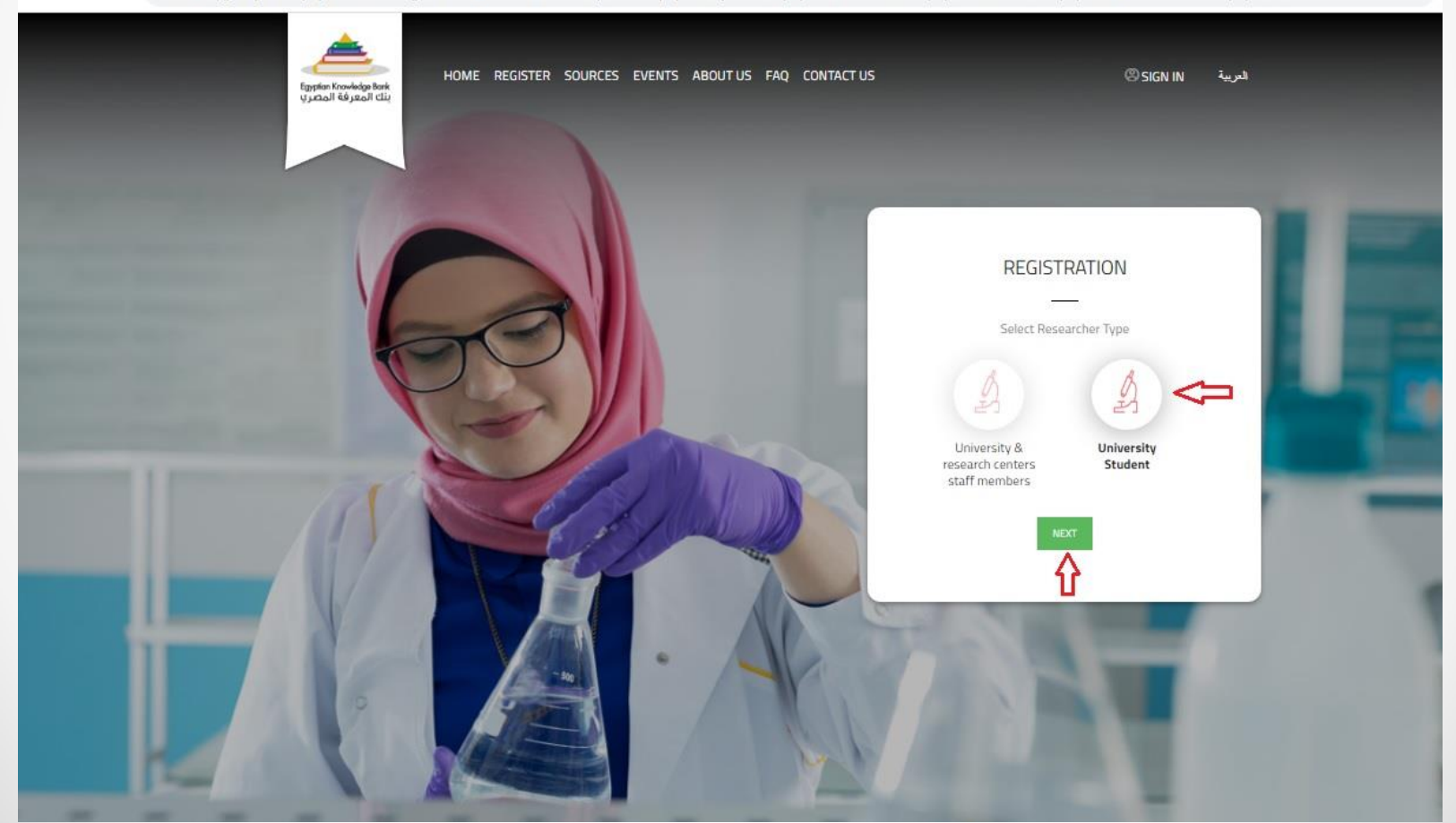

## Accurately fill your Basic Information and Click: NEXT

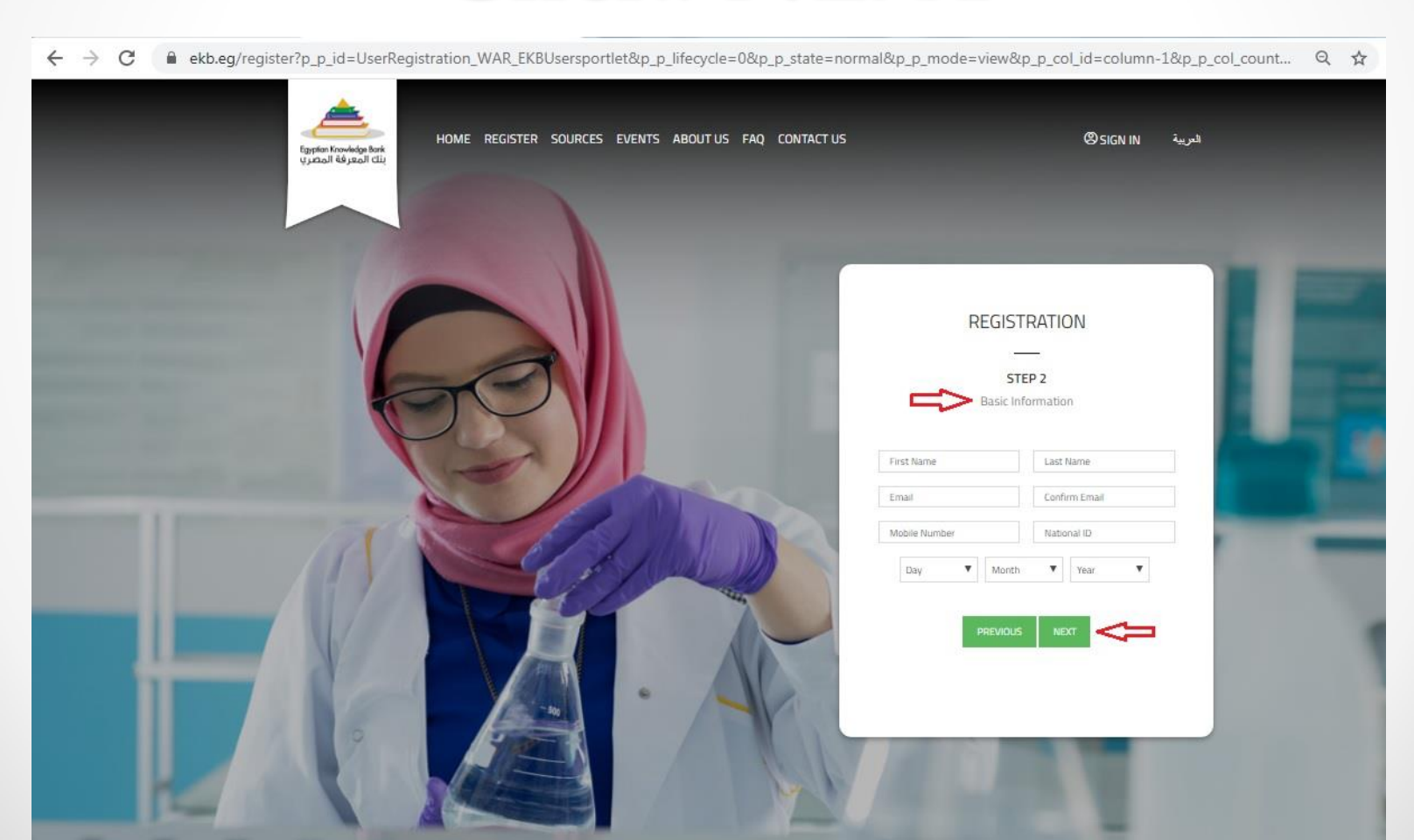

# Fill your professional affiliation information and

## Click: NEXT

🗧 🔶 🕑 🔮 ekb.eg/register?p\_p\_id=UserRegistration\_WAR\_EKBUsersportlet&p\_p\_lifecycle=0&p\_p\_state=normal&p\_p\_mode=view&p\_p\_col\_id=column-1&p\_p\_col\_count... 🍳 🤹

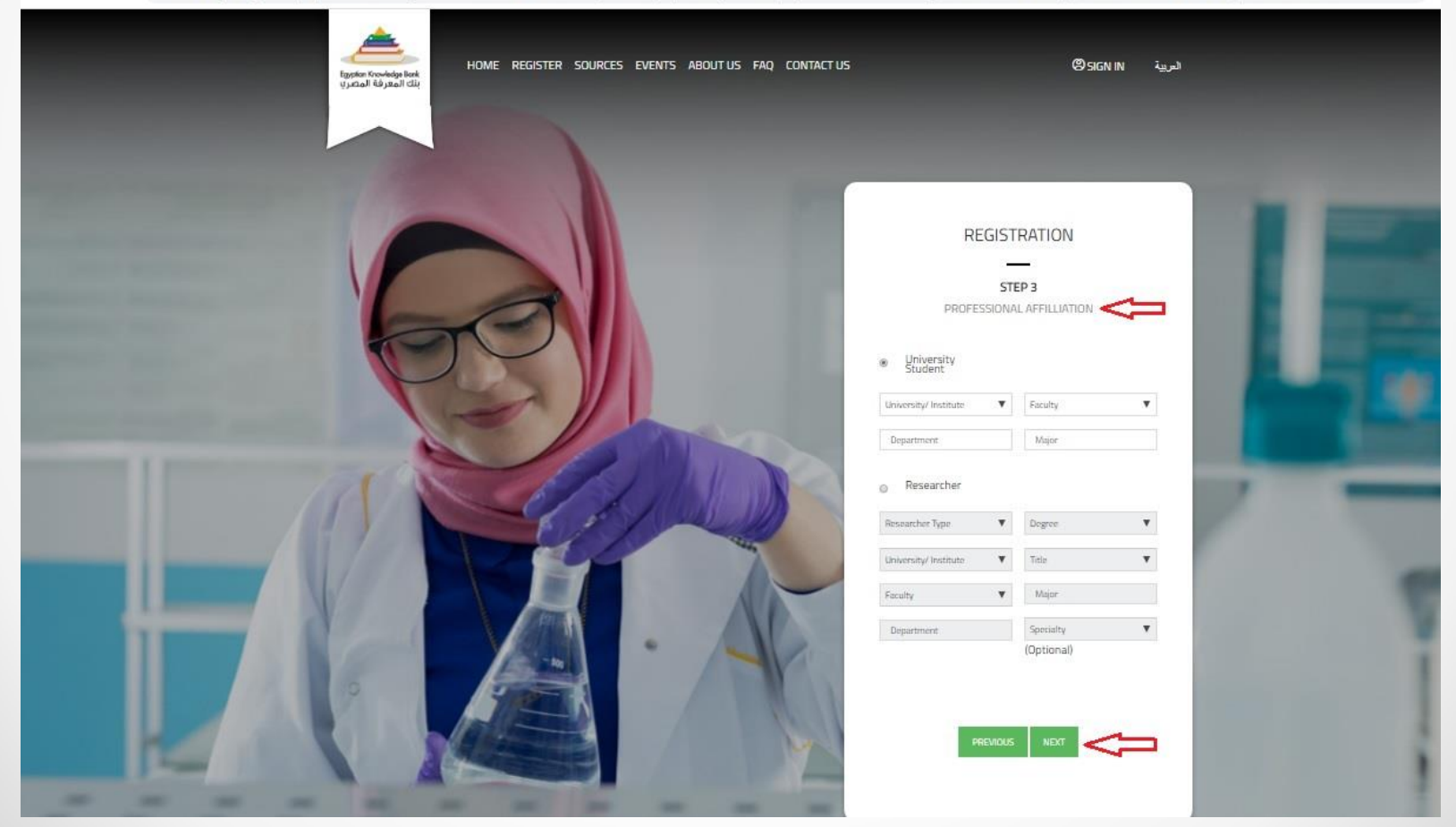

## **Complete Terms and Conditions requirements**

### and

## **Click: NEXT**

 $\leftarrow \rightarrow c$ 🔒 ekb.eg/register?p\_p\_id=UserRegistration\_WAR\_EKBUsersportlet&p\_p\_lifecycle=0&p\_p\_state=normal&p\_p\_mode=view&p\_p\_col\_id=column-1&p\_p\_col\_count... 🔍 🙀 HOME REGISTER SOURCES EVENTS ABOUT US FAO CONTACT US **OSIGN IN** لعربية Egyptian Knowledge Bank بنك المعرفة المصري REGISTRATION STEP 4 Terms And Conditions By accessing and using the Site, you agree to these Terms of Use. EKB reserves the right to modify these terms of use at any time without giving you prior notice. Your use of the Site following any such modification constitutes your agreement to follow and be bound by these terms of use as Text Venification (Required) 4107 I read and agree portal terms and conditions 

## Click: Submit

🗧 🔶 🗘 🕯 ekb.eg/register?p\_p\_id=UserRegistration\_WAR\_EKBUsersportlet&p\_p\_lifecycle=0&p\_p\_state=normal&p\_p\_mode=view&p\_p\_col\_id=column-1&p\_p\_col\_count... 🍳 🏠

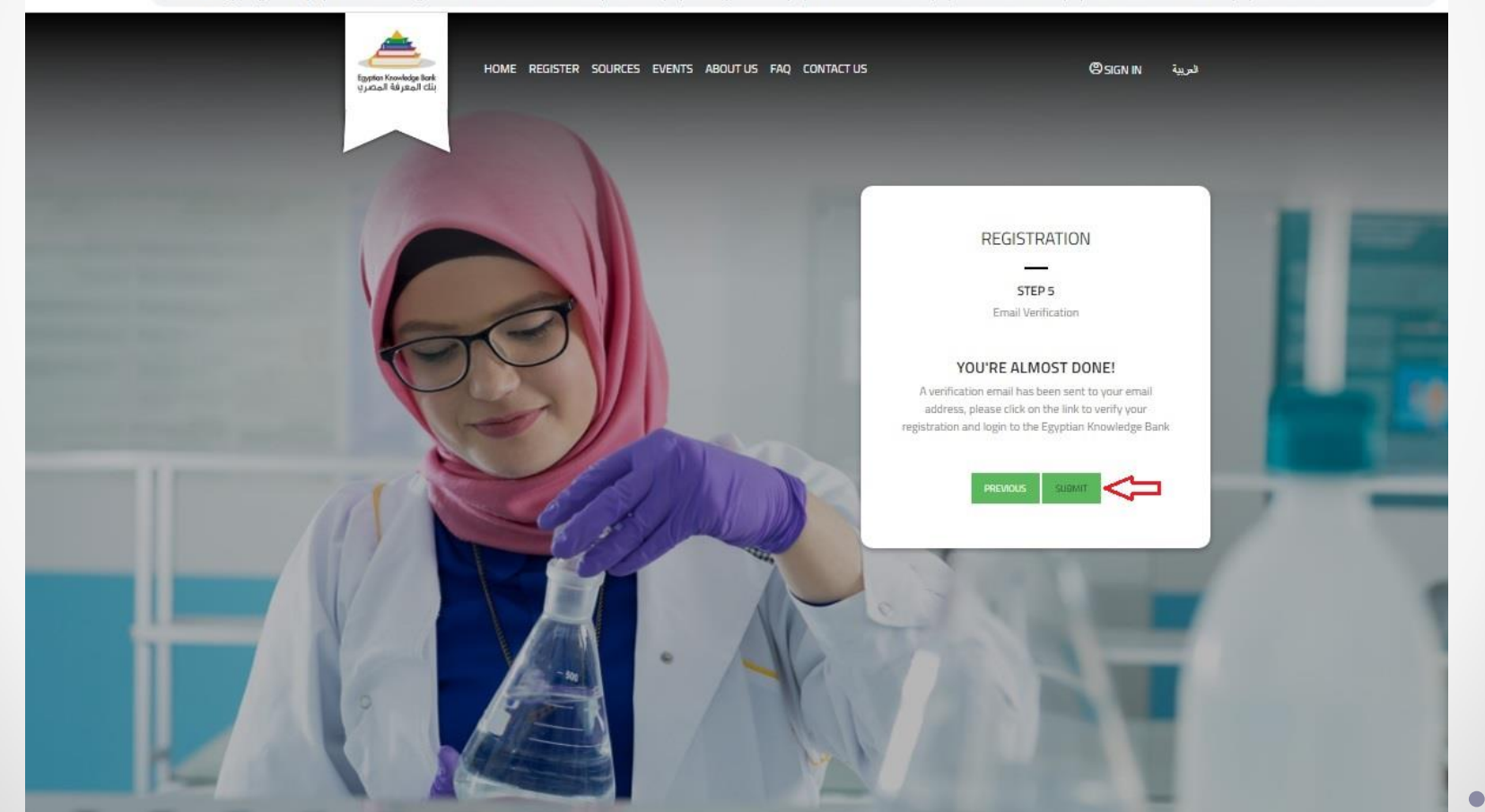

## Your request is done successfully!

### Go to your email to complete the activation process

🗧 🔶 🕻 📲 ekb.eg/register?p\_auth=OTQNzihA&p\_p\_id=UserRegistration\_WAR\_EKBUsersportlet&p\_p\_lifecycle=1&p\_p\_state=normal&p\_p\_mode=view&p\_p\_col\_id=colu... 🔍 🖈

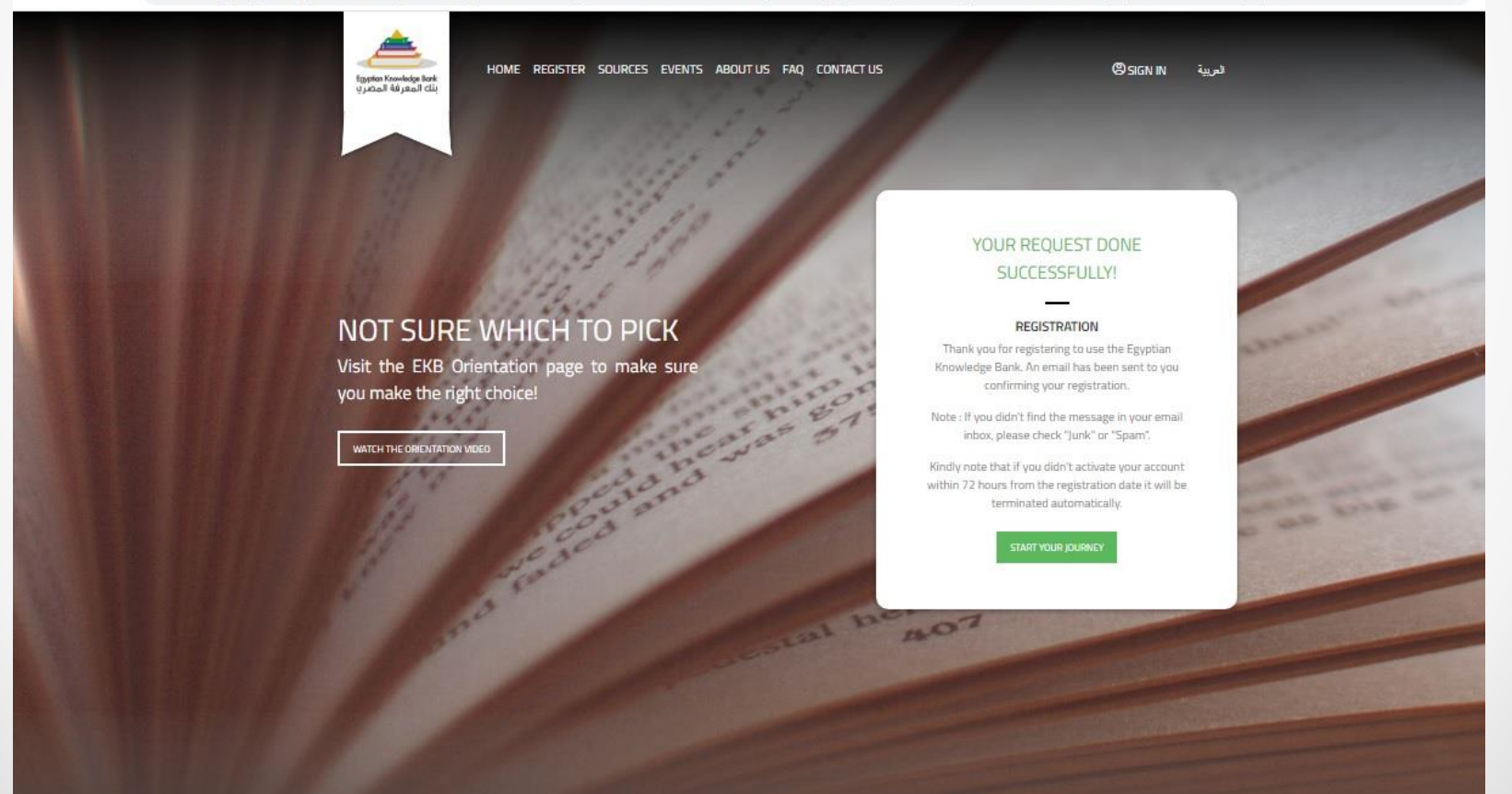

### Open the email sent to you from EKB team

If you can't find it in your inbox folder, look for it in the junk / spam folder

If you don't activate your account before 72 hours, the process will be

deleted and you have to restart registration.

## You will find the Username & Password you should use to access your account

| Dear EKB user,                                             |                                                |                                                                                                    |
|------------------------------------------------------------|------------------------------------------------|----------------------------------------------------------------------------------------------------|
| " Ayman Shaat ",                                           |                                                |                                                                                                    |
| Welcome to Egyptian Knowledge Bai<br>sources in the world. | k (EKB) Portal where you can navigate & s      | earch the most valuable and highly ranked scientific and cultural information from the most trusted      |
| l ogin Information                                         |                                                |                                                                                                    |
| Full Name                                                  |                                                | Ayman Shaat                                                                                              |
| URL                                                        |                                                | http://www.ekb.eg/web/guest/login                                                                        |
| Username                                                   |                                                | ayman_fas@aast.edu                                                                                       |
| Password                                                   |                                                | 29028d                                                                                                   |
|                                                            |                                                |                                                                                                    |
|                                                            |                                                |                                                                                                    |
| Kindly note that if you didn't activate                    | your account with in 72 hours from the re      | jistration date it will be terminated automatically.                                                     |
| Since we value you as an Egyptian use                      | r, we will continue to provide you with the be | st service we can offer. If you have any comments, suggestions or feedback, you can get in touch with us |

**EKB** Team

# Go to: www.ekb.eg Select: Sign in

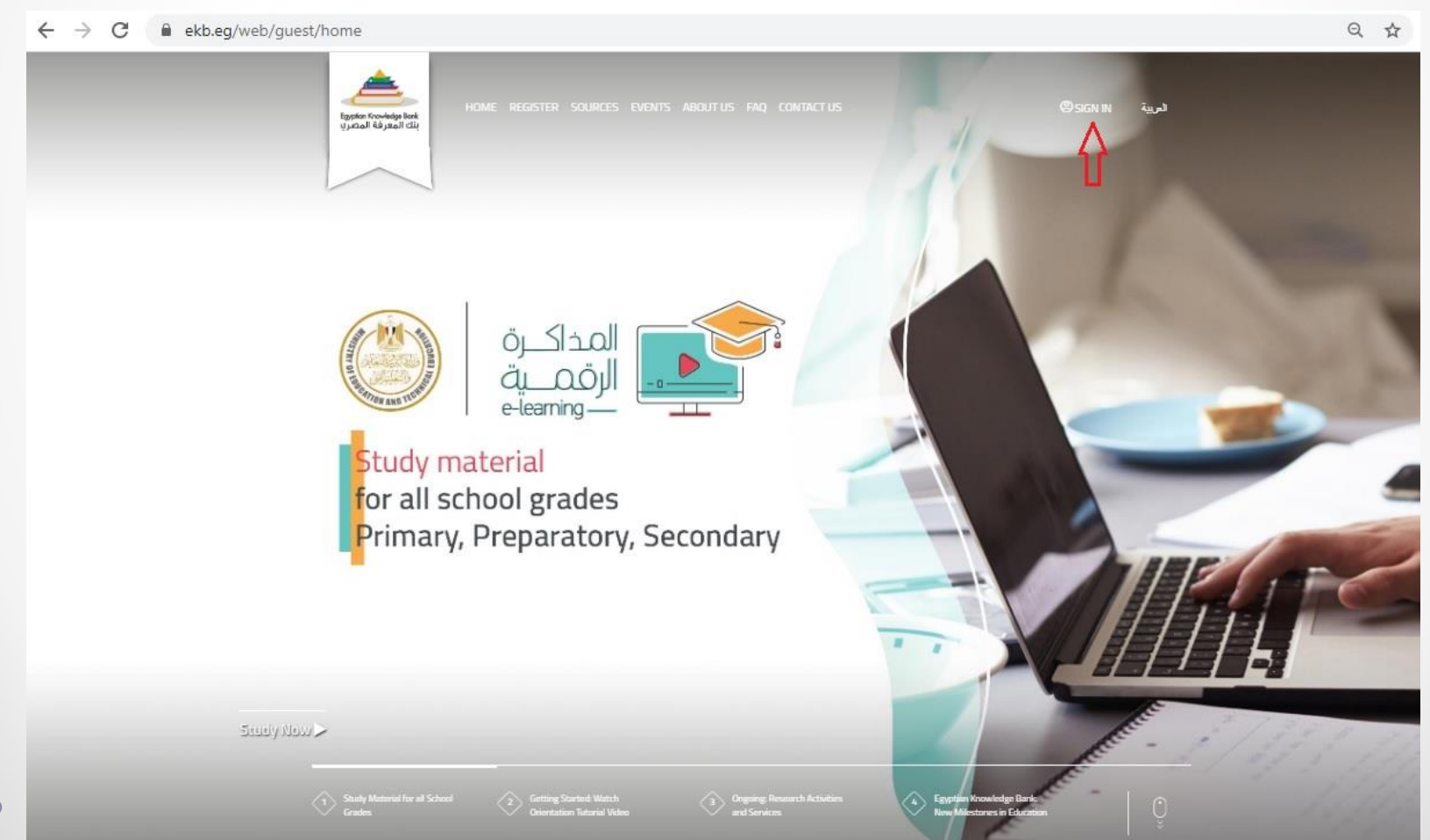

## Write your email and password and Click: Sign in

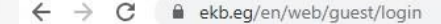

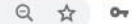

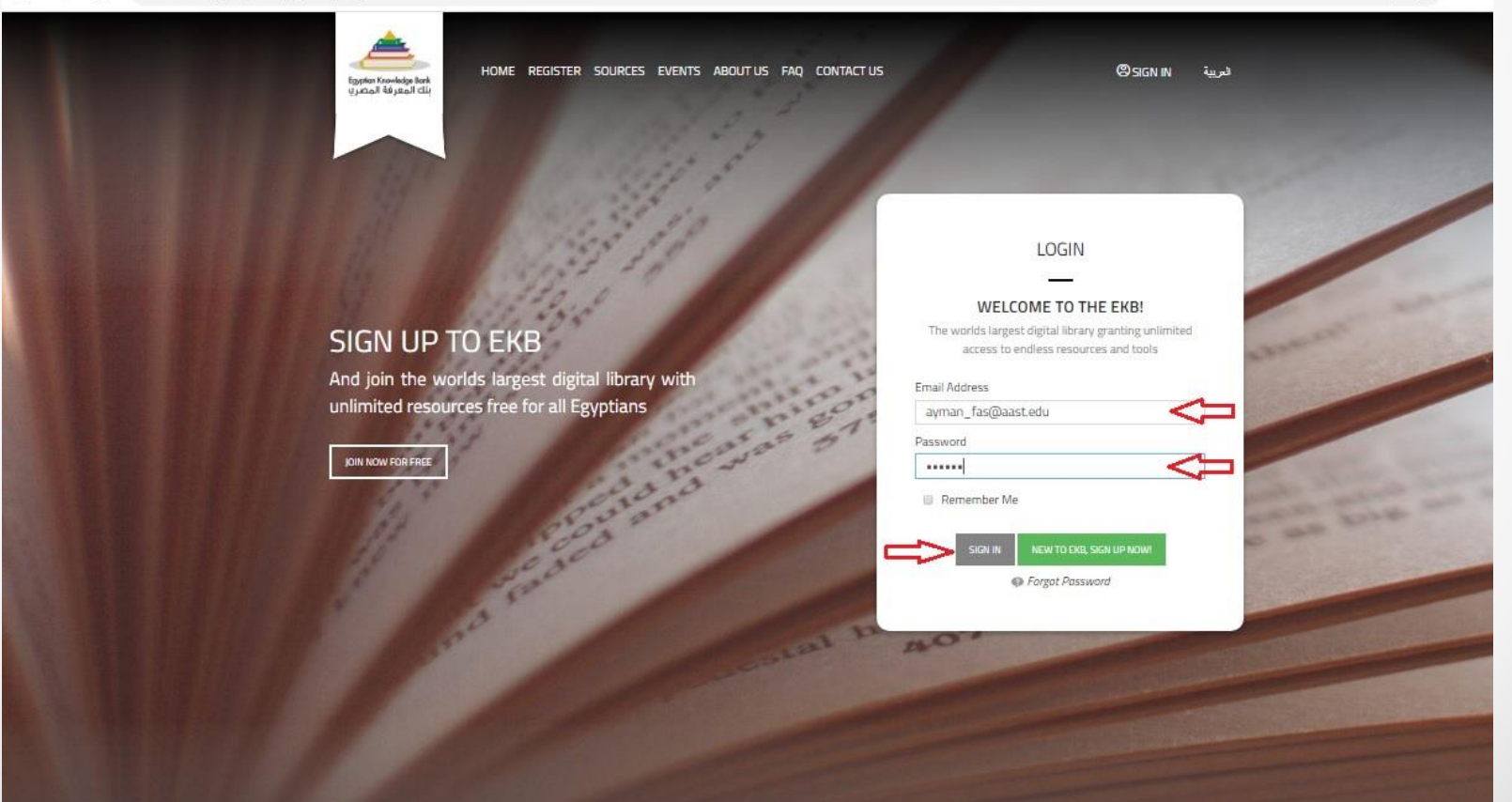

# Select a new password for your account

| ← → C 🔒 ekb.eg/en/web | /researchers/home                                |                                           |                 | Q & 07 |
|-----------------------|--------------------------------------------------|-------------------------------------------|-----------------|--------|
|                       | Egyster Krowksige Beek<br>Ujubaal Résissani ciki | HOME SOURCES EVENTS CONTACTUS ABOUTUS FAO | العربية - AYMAN |        |
|                       | Please set a                                     | new password.                             |                 |        |
|                       | Passw<br>Confire                                 | m Password                                |                 |        |
|                       |                                                  |                                           | SAVE            |        |
|                       | ABOUT                                            | Help                                      |                 |        |
|                       | ЕКВ                                              | Getting Start                             |                 |        |
|                       | Privacy                                          | Help Center                               |                 |        |

## Welcome to EKB!

Now to begin your search, I recommend that you search the

databases individually to get accurate results ..

### **Click: Sources**

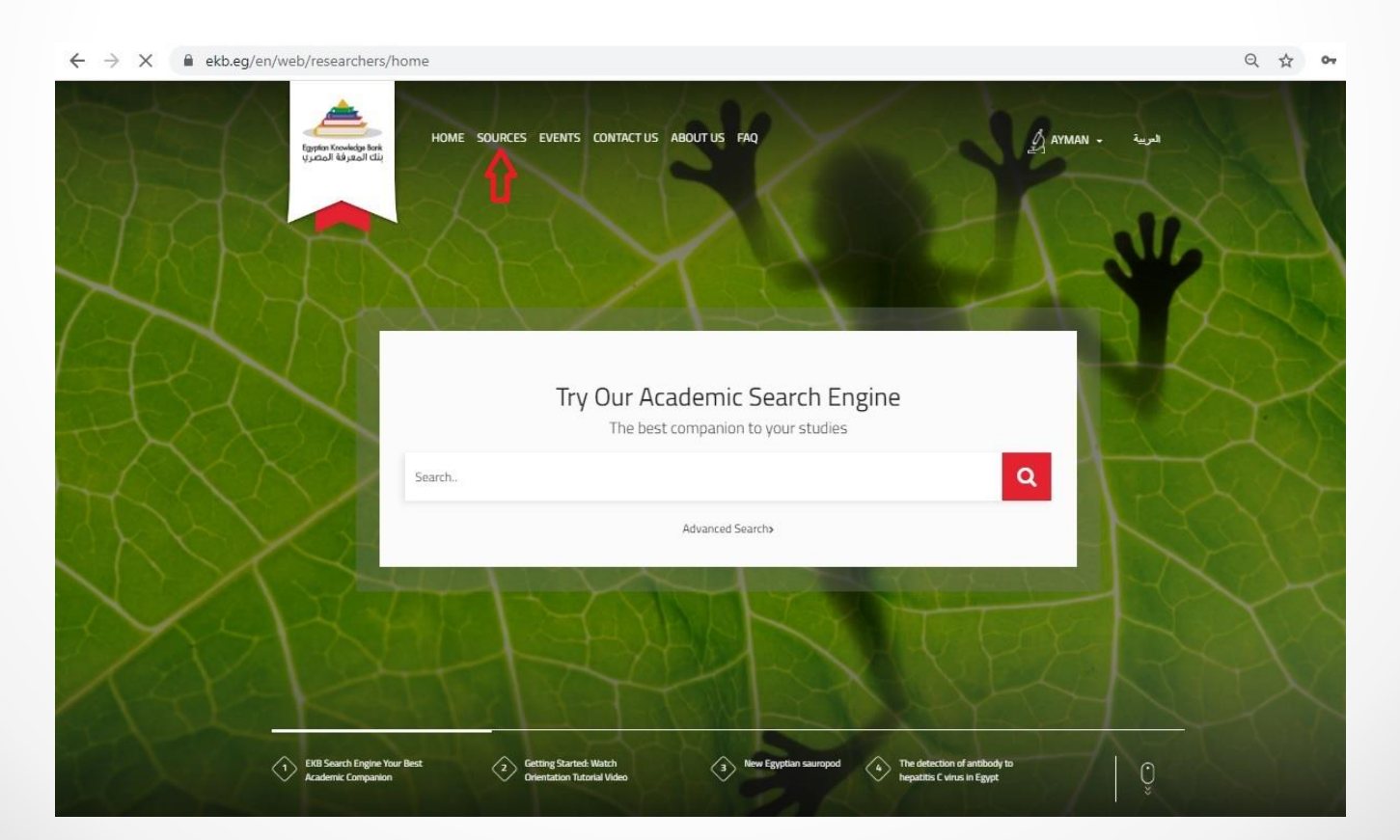

# Select the language of the databases you wish to search

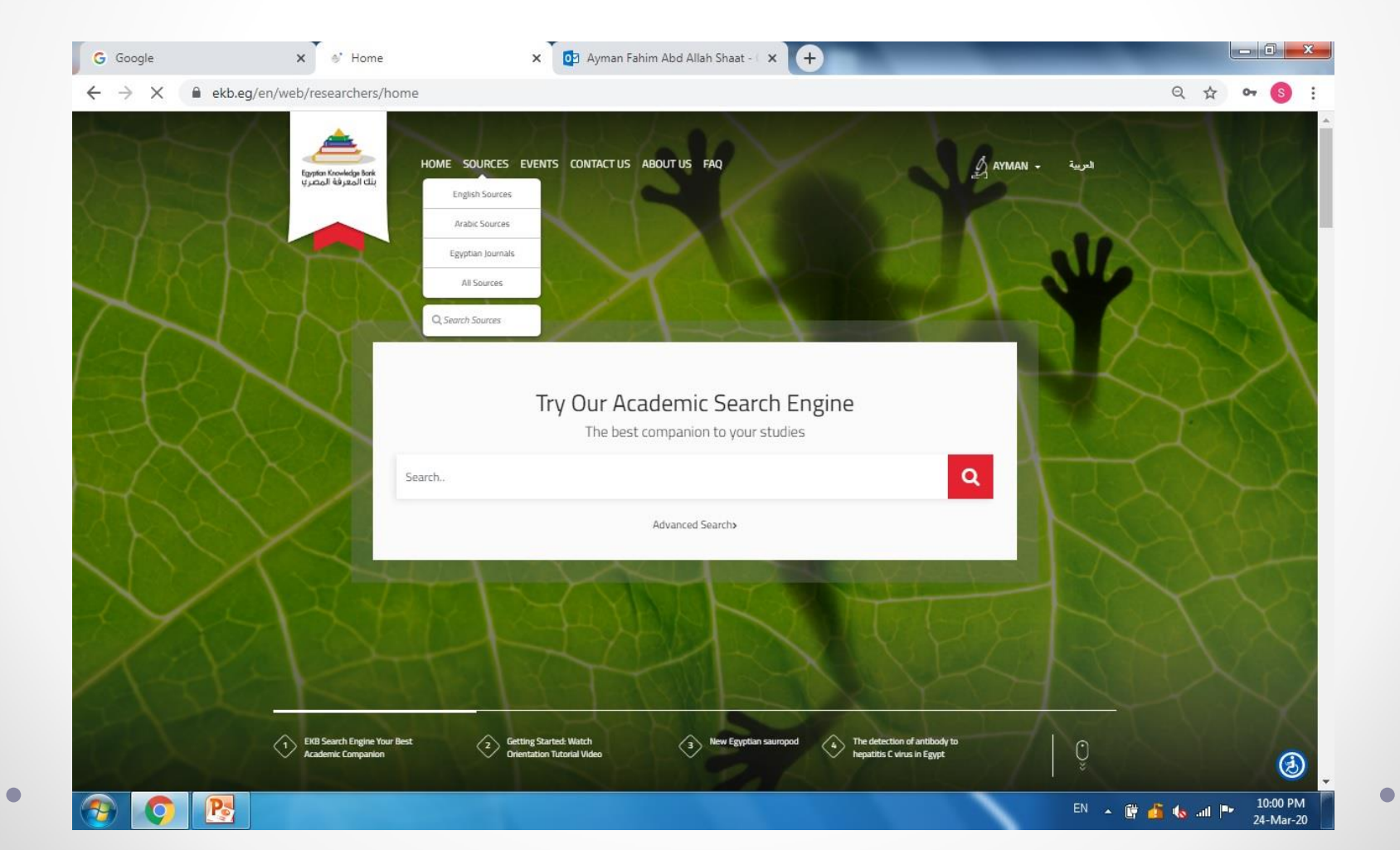

# Select the required Database

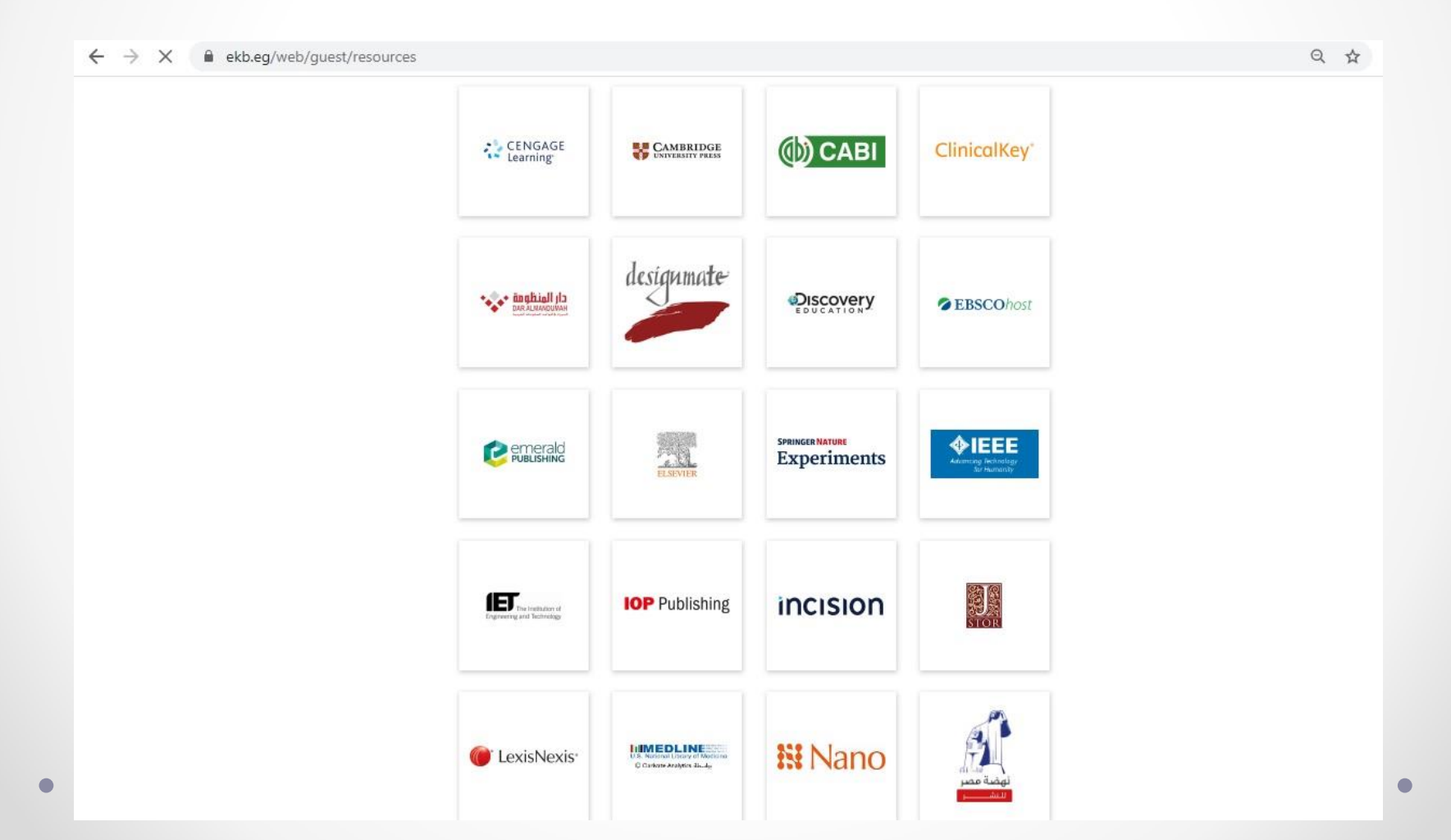

#### Archaeology - Useful Databases

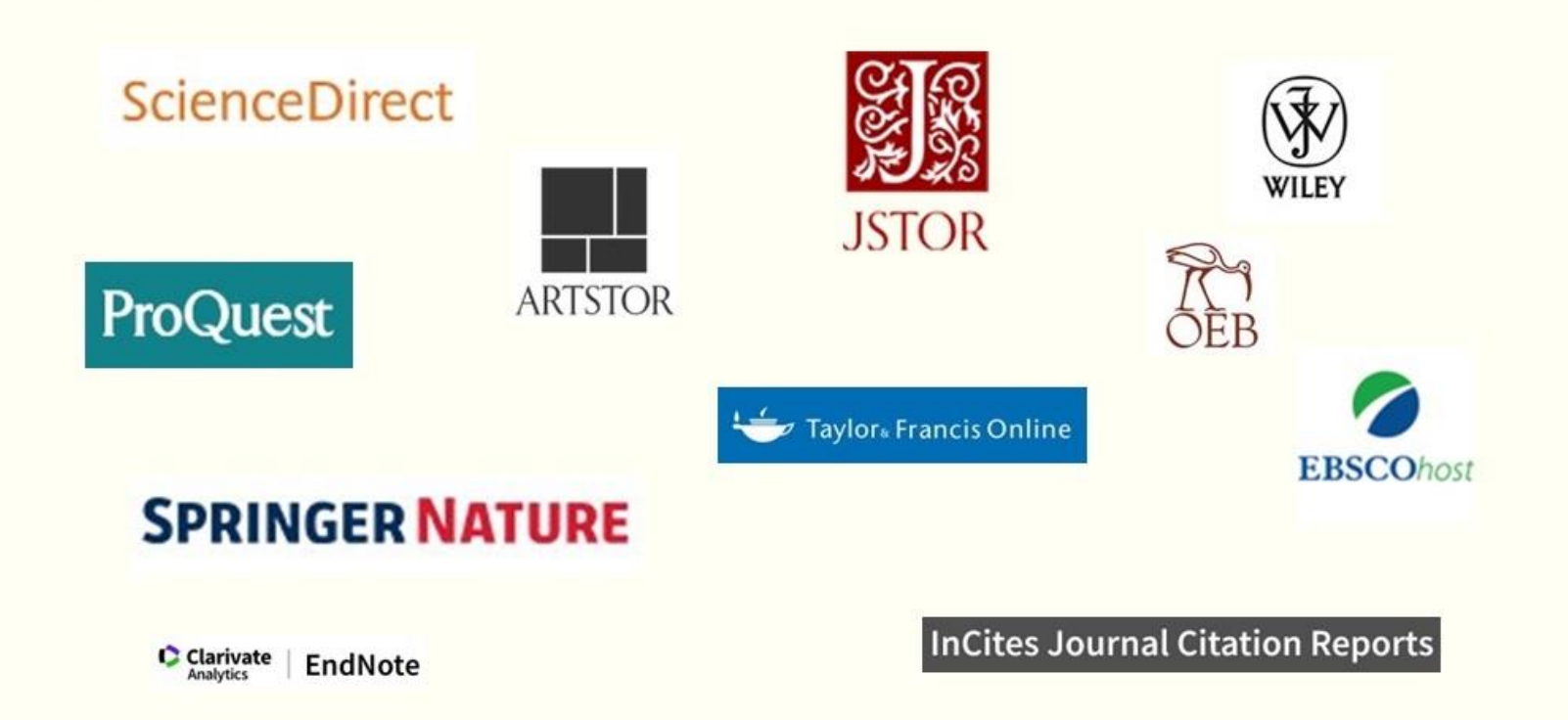

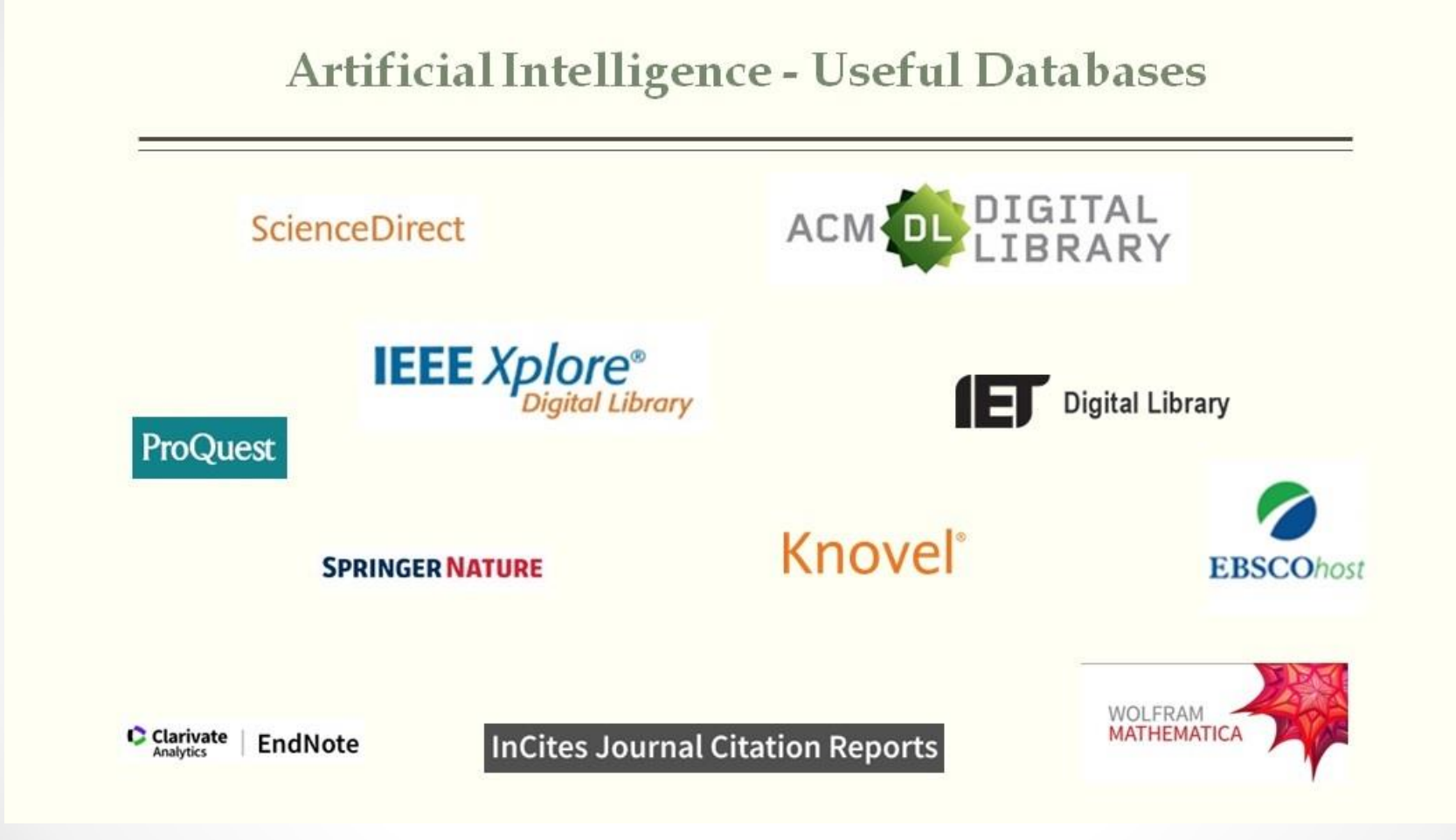

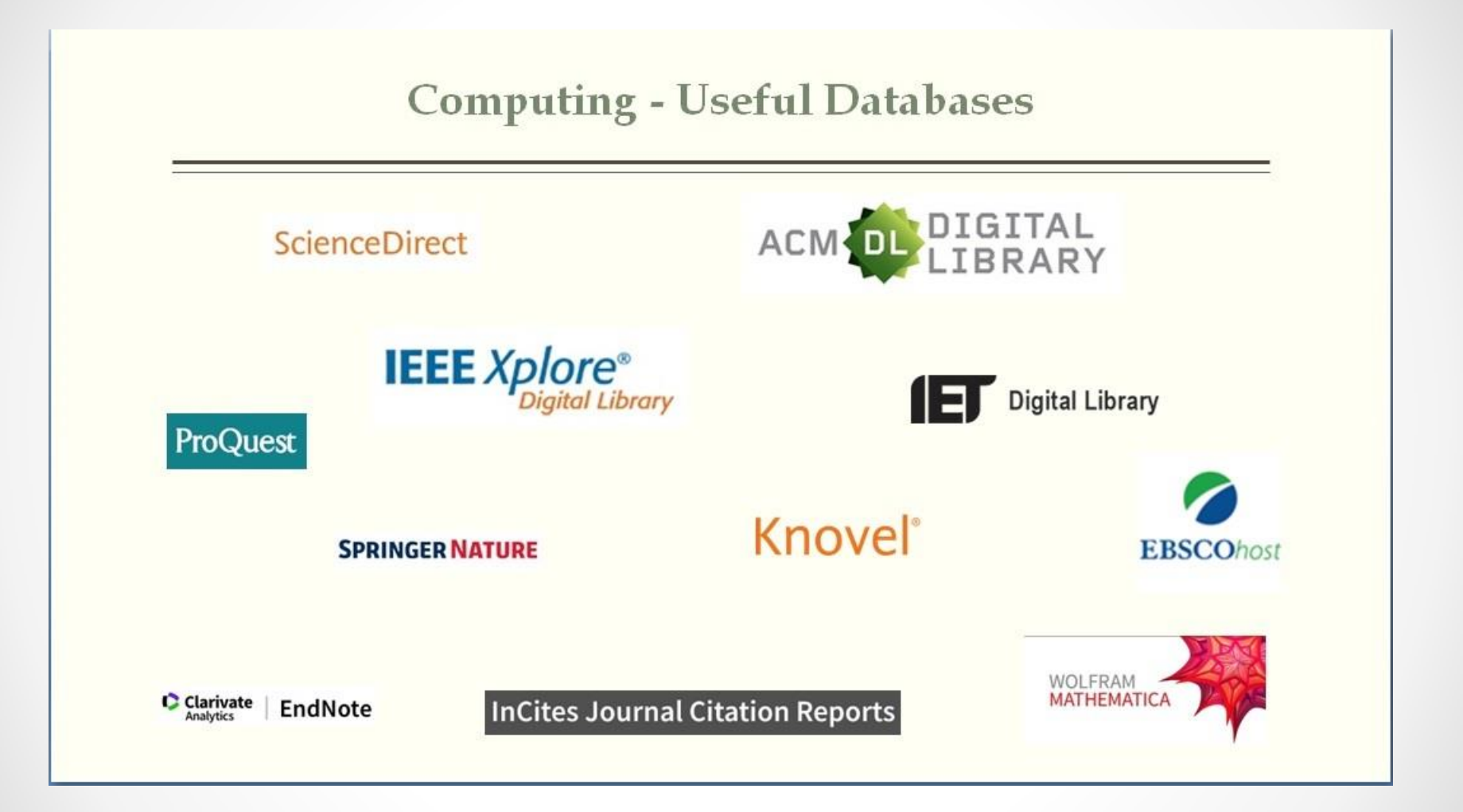

#### **Dentistry - Useful Databases**

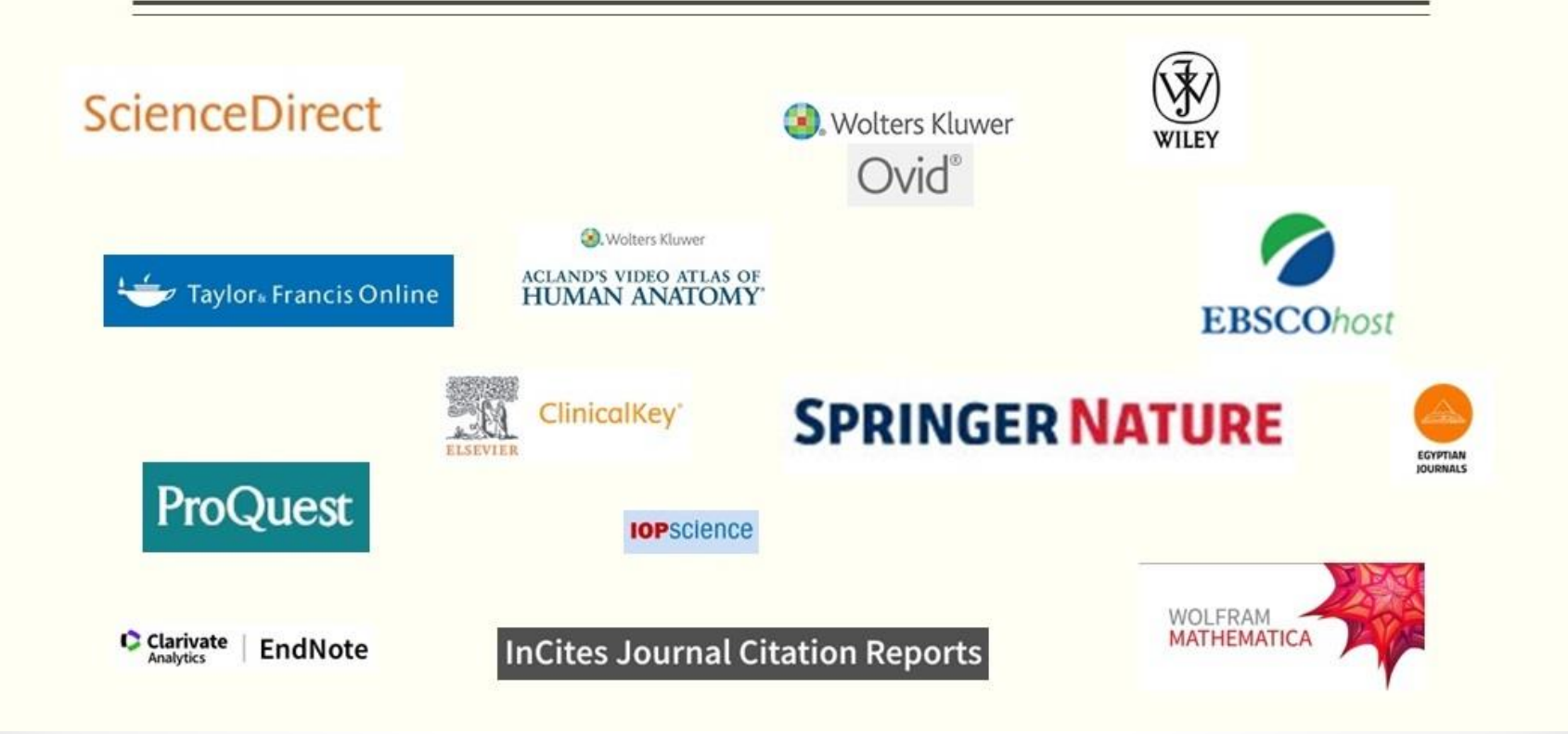

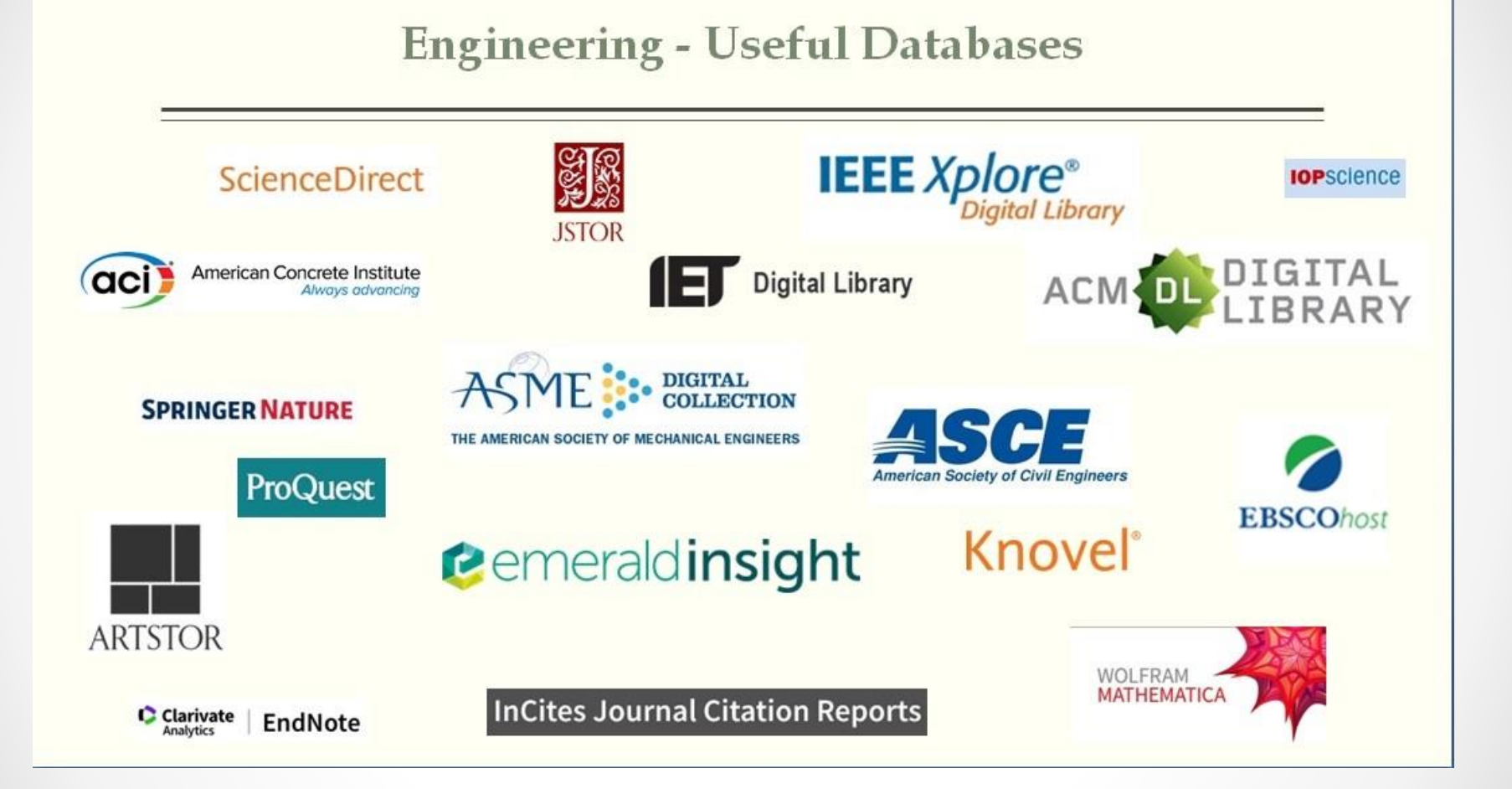

#### Language & Media - Useful Databases

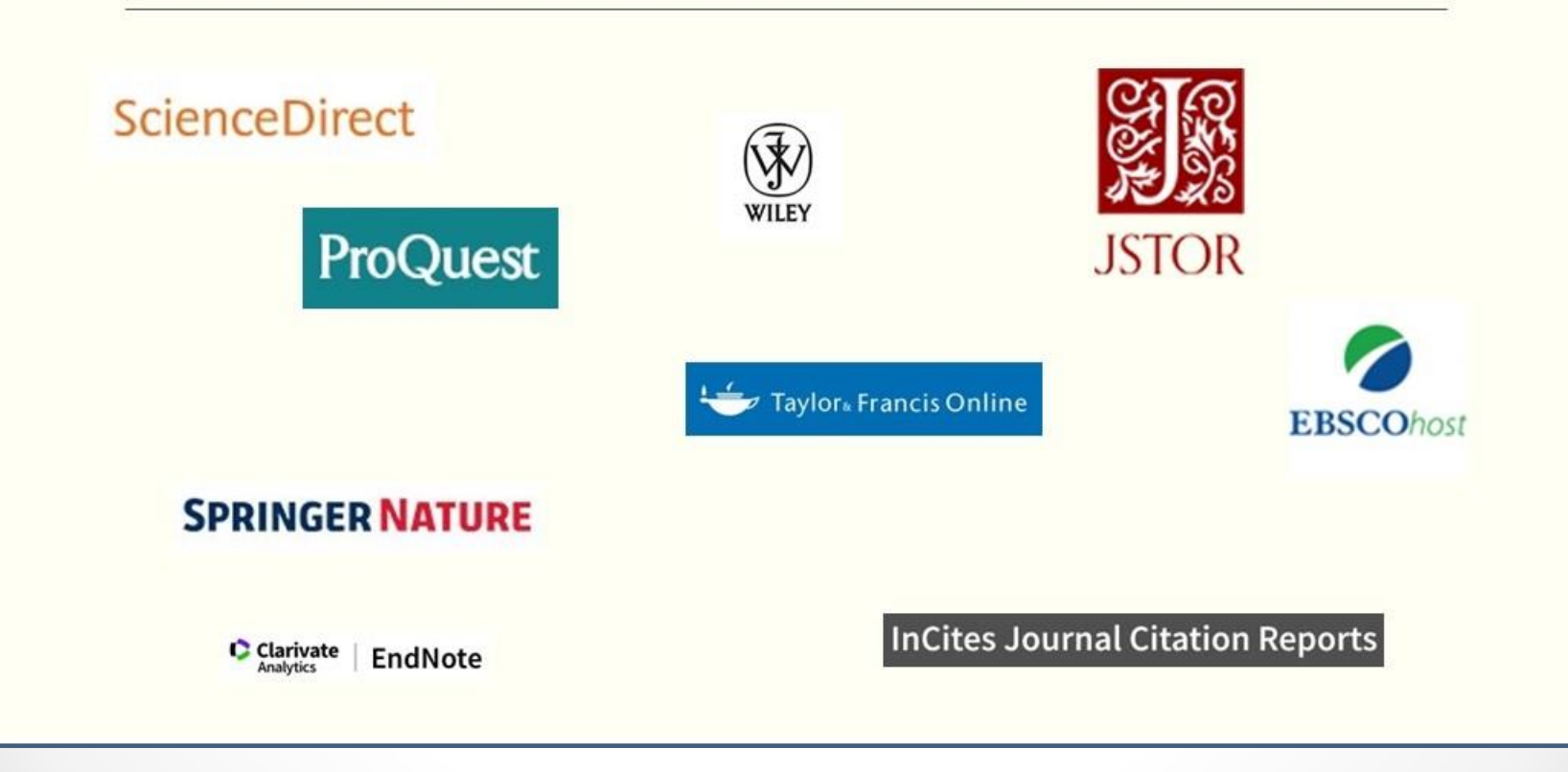

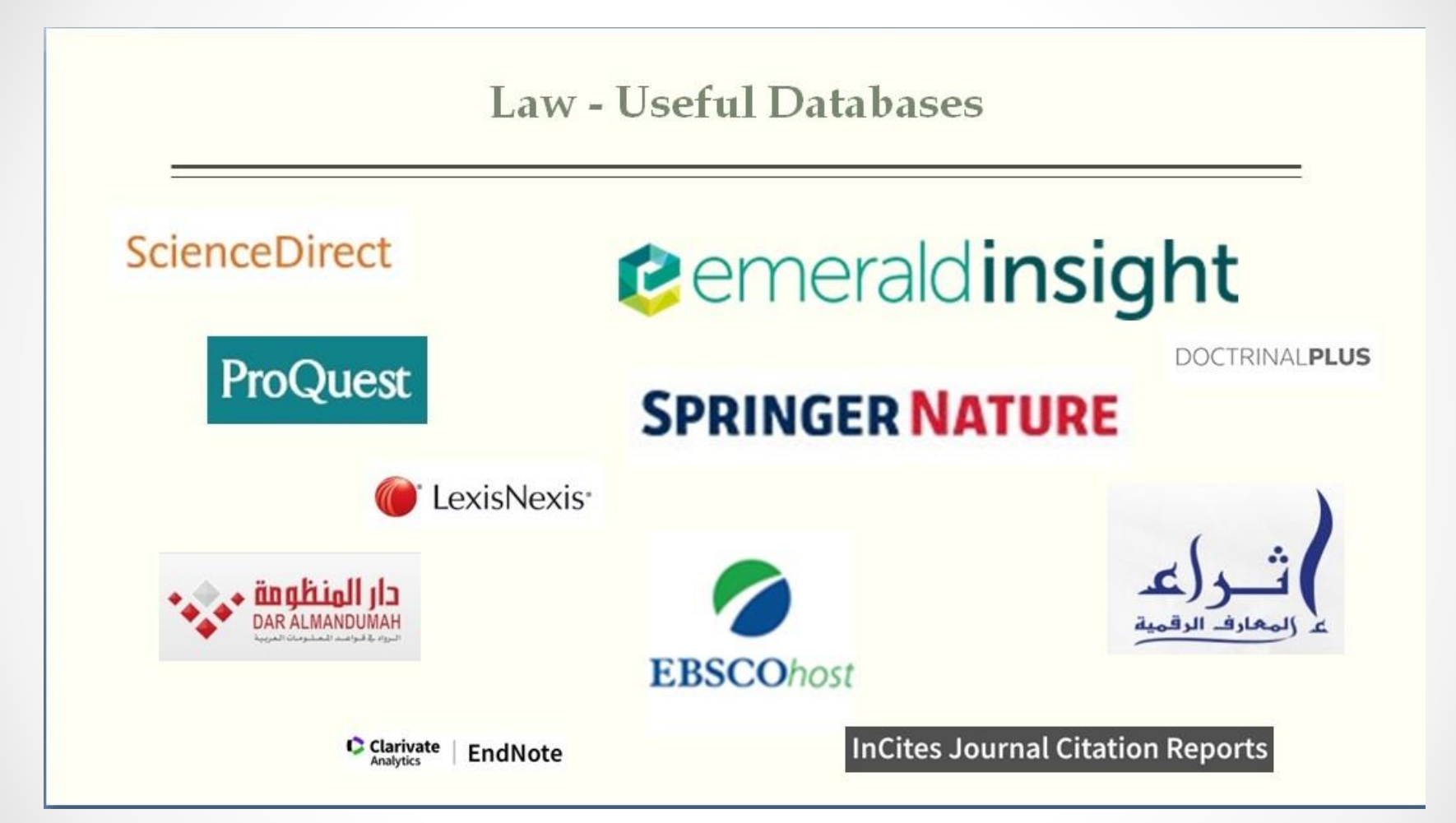

#### International Transport - Useful Databases

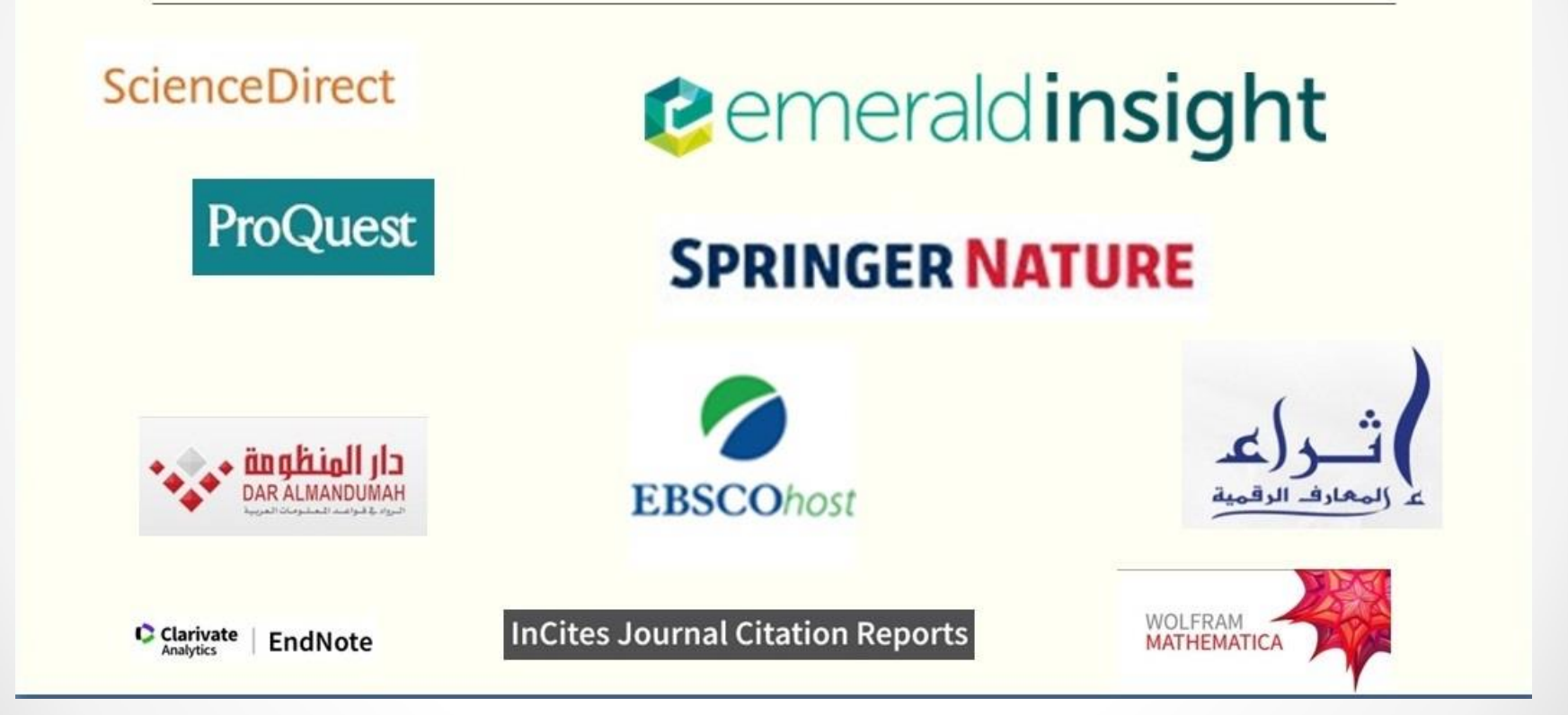

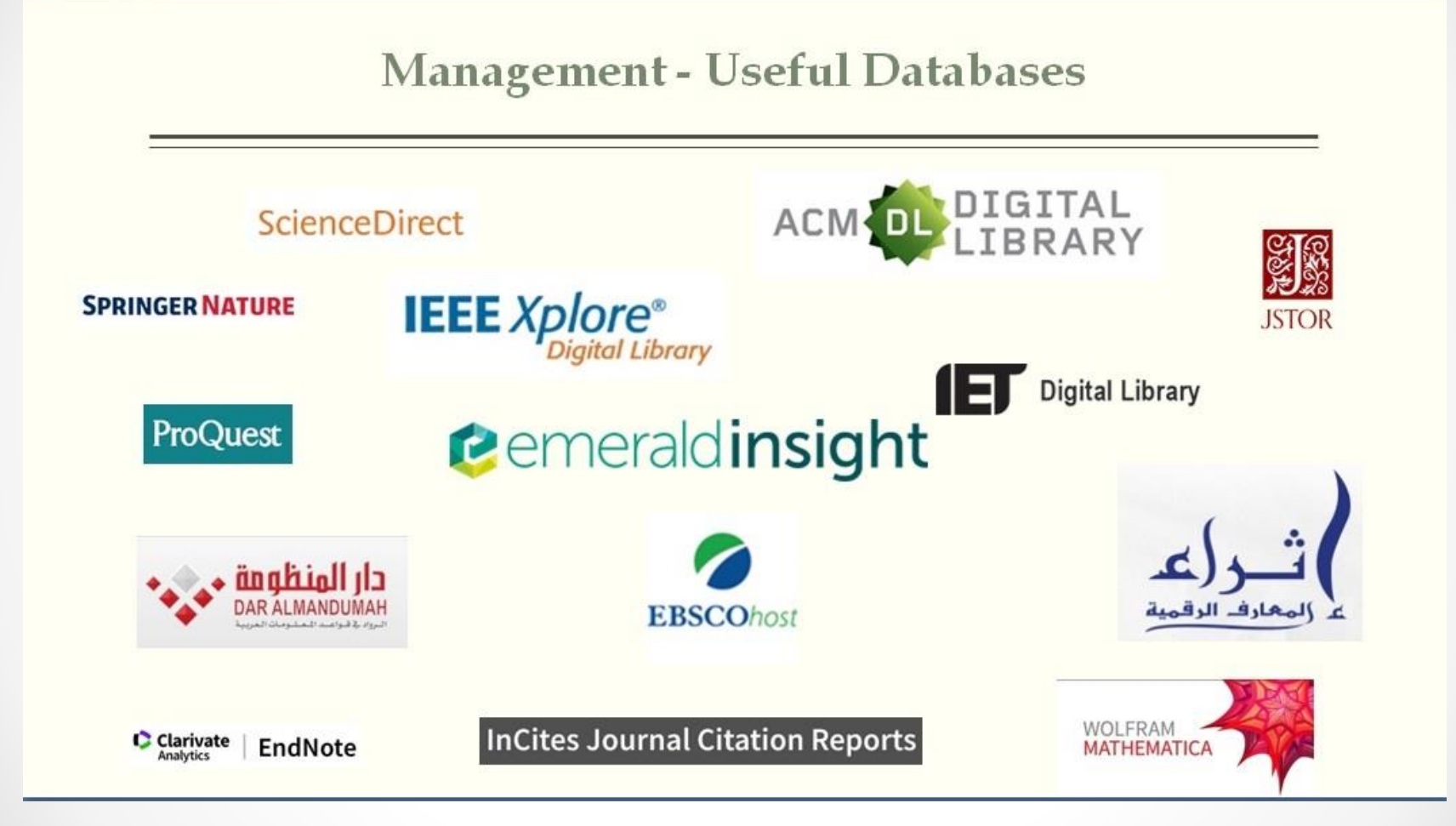

#### Maritime Transport - Useful Databases

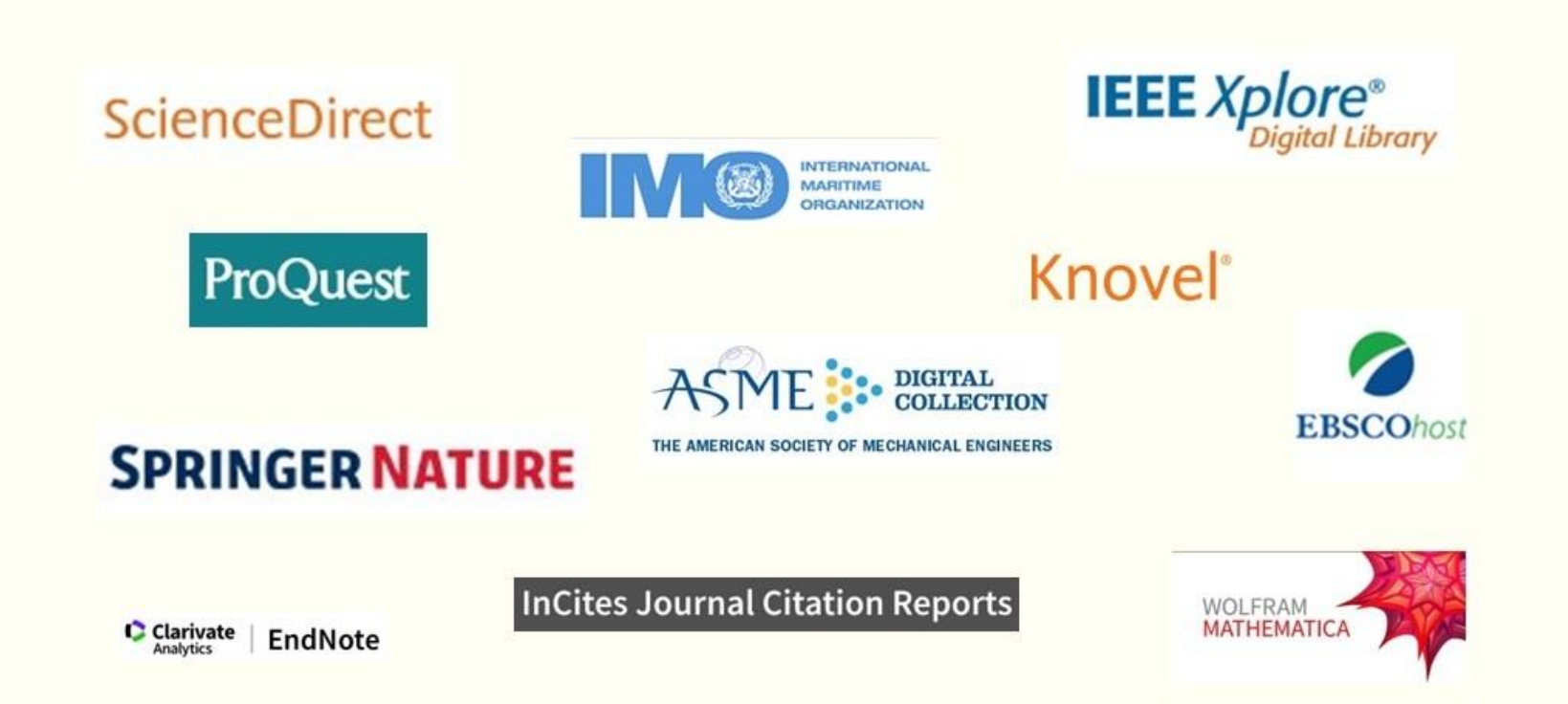

#### **Pharmacy - Useful Databases**

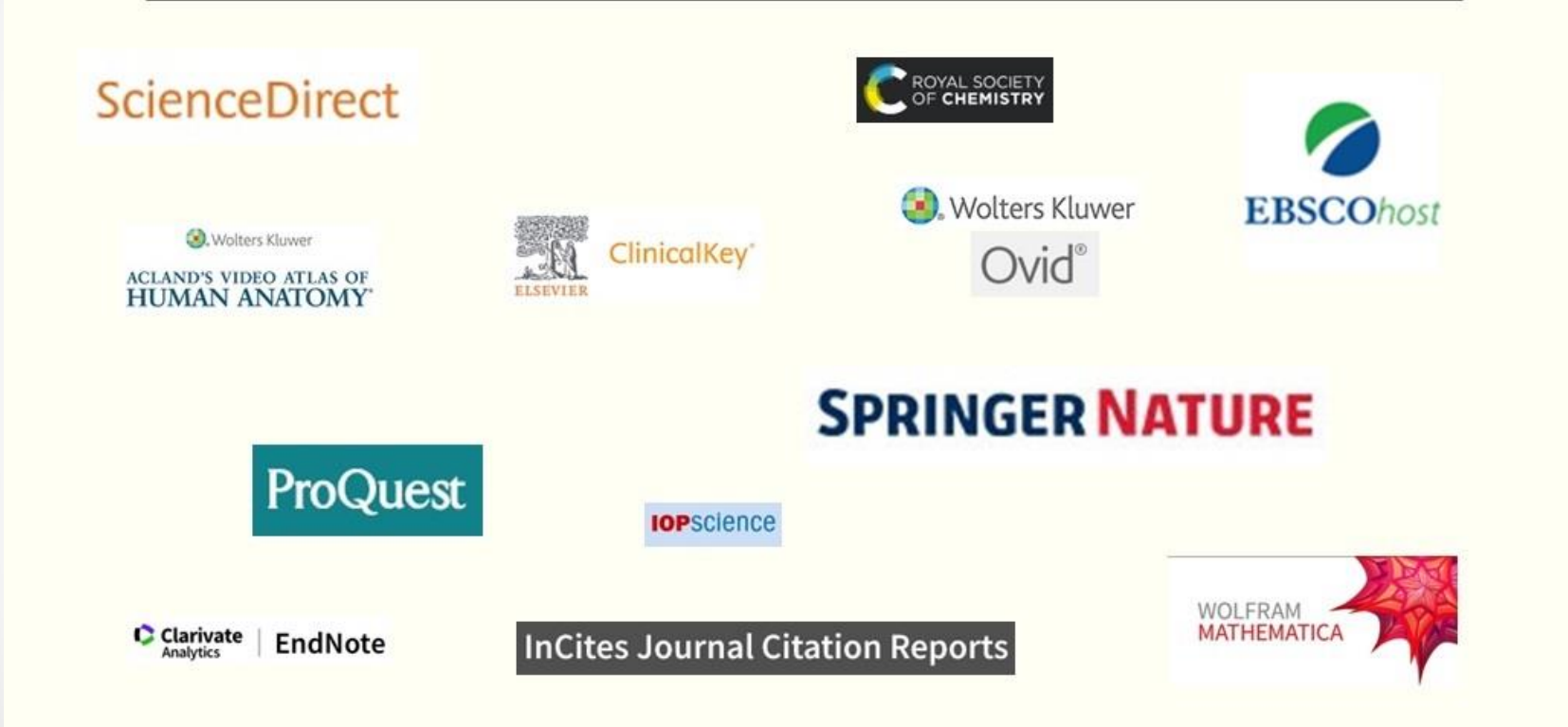

If you have any question, or need any assistance, feel free to contact any of us in the Information Services Department: libinfoserv@aast.edu libinfoserv@yahoo.com

My email:

sameguid@aast.edu